| Lorsque vous avez cliqué sur le                                                                                                    |                                                                                                    |                                                            |
|----------------------------------------------------------------------------------------------------|----------------------------------------------------------------------------------------------------|------------------------------------------------------------|
| lien dans l'article, yous yous                                                                                                    | Agur Jaunak                                                                                                    | $\odot$                                                    |
|                                                                                                    | Amazing grace                                                                                                    | $\odot$                                                    |
| trouvez sur une page internet                                                                                                    | Amoureuse                                                                                                    | $\odot$                                                    |
| avec tous les dossiers des chants                                                                                                    | Aragon et Castille                                                                                                    | $\odot$                                                    |
| classés par ordre alphabétique.                                                                                                    | Au joli bois                                                                                                    | $\odot$                                                    |
|                                                                                                    | Au printemps                                                                                                    | $\odot$                                                    |
|                                                                                                    | Ave verum Mozart                                                                                                    | Ø                                                          |
|                                                                                                    | Ave verum Saint Saens                                                                                                    | Ø                                                          |
|                                                                                                    | Baisers perdus                                                                                                    | 0                                                          |
|                                                                                                    | M Amoureuse alto.mscz                                                                                                    | 0                                                          |
| Dans chaque dessior de chant                                                                                                    | Amoureuse basse.mscz                                                                                                    | 0                                                          |
| Dans chaque dossier de chant                                                                                                    | d Amoureuse soprano.mscz                                                                                                    | $\odot$                                                    |
| vous trouvez : - Des fichiers mscz                                                                                                    | 🔞 Amoureuse tenor.mscz                                                                                                    | $\odot$                                                    |
| pour ceux qui utilisent                                                                                                    | 🔞 Amoureuse.mscz                                                                                                    | $\odot$                                                    |
| Musescore Des fichiers pdf :                                                                                                    | 👃 Amoureuse.pdf                                                                                                    | $\odot$                                                    |
| partition, éventuellement                                                                                                    | 🛓 video Amoureuse alto.mp4                                                                                                    | $\odot$                                                    |
| traduction et phonétique Des                                                                                                    | 🛓 video Amoureuse basse.mp4                                                                                                    | $\odot$                                                    |
| fichiers mp4 : les 4 voix et                                                                                                    | 🛓 video Amoureuse soprano.mp4                                                                                                    | $\odot$                                                    |
| l'ensemble.                                                                                                    | 📥 video Amoureuse tenor.mp4                                                                                                    | $\odot$                                                    |
|                                                                                                    | 📥 video Amoureuse.mp4                                                                                                    | $\odot$                                                    |
| Amoureuse.pdf                                                                                                    | <ul> <li>☆ 17 membr</li> <li>☆ 17 membres</li> </ul>                                                                                                    | 28/3/2025 15:01                                            |
| video Amoureuse alto.mp4                                                                                                    | ≥ 17 membres                                                                                                    | 20/0/20/20 10 01                                           |
| Pour les fichiers Musescore, il faut                                                                                                    | également télécharger le fichier mscz pui                                                                                                    | s le démarrer avec                                         |
| Pour les fichiers Musescore, il faut<br>le logiciel sur votre ordinateur. Dre<br>Pour les fichiers mp4, il suffit de cl<br>stopper et mettre en pause recliqu<br>Vous pouvez démarrer à l'endroit<br>Vous pouvez également revenir ou<br>Ces fichiers sont également téléch | également télécharger le fichier mscz pui<br>opbox ne prend pas en charge ce type de f<br>iquer sur le petit triangle noir et vous l'en<br>uez dessus.<br>que vous désirez et modifier la vitesse de<br>u avancer de 10 secondes.<br>argeables.                | s le démarrer avec<br>ichier.<br>tendrez. Pour<br>lecture. |
| Pour les fichiers Musescore, il faut<br>le logiciel sur votre ordinateur. Dre<br>Pour les fichiers mp4, il suffit de cl<br>stopper et mettre en pause recliqu<br>Vous pouvez démarrer à l'endroit<br>Vous pouvez également revenir ou<br>Ces fichiers sont également téléch | également télécharger le fichier mscz pui<br>opbox ne prend pas en charge ce type de f<br>iquer sur le petit triangle noir et vous l'en<br>uez dessus.<br>que vous désirez et modifier la vitesse de<br>avancer de 10 secondes.<br>argeables.                  | s le démarrer avec<br>ichier.<br>tendrez. Pour<br>lecture. |
| Pour les fichiers Musescore, il faut<br>le logiciel sur votre ordinateur. Dre<br>Pour les fichiers mp4, il suffit de cl<br>stopper et mettre en pause recliqu<br>Vous pouvez démarrer à l'endroit<br>Vous pouvez également revenir ou<br>Ces fichiers sont également téléch | <pre>également télécharger le fichier mscz pui<br/>opbox ne prend pas en charge ce type de f<br/>iquer sur le petit triangle noir et vous l'en<br/>uez dessus.<br/>que vous désirez et modifier la vitesse de<br/>avancer de 10 secondes.<br/>argeables.</pre> | s le démarrer avec<br>ichier.<br>tendrez. Pour<br>lecture. |
| Pour les fichiers Musescore, il faut<br>le logiciel sur votre ordinateur. Dre<br>Pour les fichiers mp4, il suffit de cl<br>stopper et mettre en pause recliqu<br>Vous pouvez démarrer à l'endroit<br>Vous pouvez également revenir ou<br>Ces fichiers sont également téléch | également télécharger le fichier mscz pui<br>opbox ne prend pas en charge ce type de f<br>iquer sur le petit triangle noir et vous l'em<br>az dessus.<br>que vous désirez et modifier la vitesse de<br>avancer de 10 secondes.<br>argeables.                   | s le démarrer avec<br>ichier.<br>tendrez. Pour<br>lecture. |